# Guida all'installazione di PyCharm CE

- Guida all'installazione di PyCharm CE
  - Cos'è PyCharm
    - Alternative
  - Ubuntu
  - Tutte le distribuzioni GNU/Linux
  - Windows
  - macOS
- Dopo l'installazione
  - Primo avvio
  - Nuovo progetto
  - Gestione dei virtualenv

## Cos'è PyCharm

PyCharm è una IDE per sviluppare codice Python. È open-source e gratuita, è facilmente installabile su tutti i sistemi operativi, e offre tante funzionalità avanzate.c

Riteniamo possa essere particolarmente utile a chi è alle prime armi, in quanto offre un completo sistema di suggerimenti, oltre a consigliare *best-practices* e assistere nella correzione gli errori.

- Pro:
  - Relativamente facile da usare, ciononostante ricco di funzionalità per programmatori esperti
  - Facile da installare su tutti gli OS
  - È software libero
- Contro:
  - È pesante, su dispositivi datati può impiegare un bel po' ad aprirsi

#### Alternative

Se PyCharm non dovesse piacerti o dovesse essere troppo pesante per la tua macchina, queste sono alcune alternative.

Non è necessaria una IDE per scrivere codice Python.

Magari **non è il caso di usare Notepad**, ma un editor di testo come Vim o il "Text Editor" (Gedit) preinstallato in Ubuntu vanno comunque bene, considerando che poi non si avranno suggerimenti e autocompletamento del codice.

- Atom (https://atom.io/), un editor di testo creato dal team di GitHub
- VSCodium (https://vscodium.com/), una versione modificata di VSCode che rimuove tutti i componenti di telemetria e tracking inseriti da Microsoft (più informazioni a riguardo: link (https://vscodium.com/#why))

### Ubuntu

PyCharm è disponibile all'interno di Ubuntu Software (https://snapcraft.io/pycharm-community).

1. Apri *Ubuntu Software* dalla schermata *Attività* Dovessi averlo rimosso dai preferiti, è sufficiente digitare "software" per ritrovarlo.

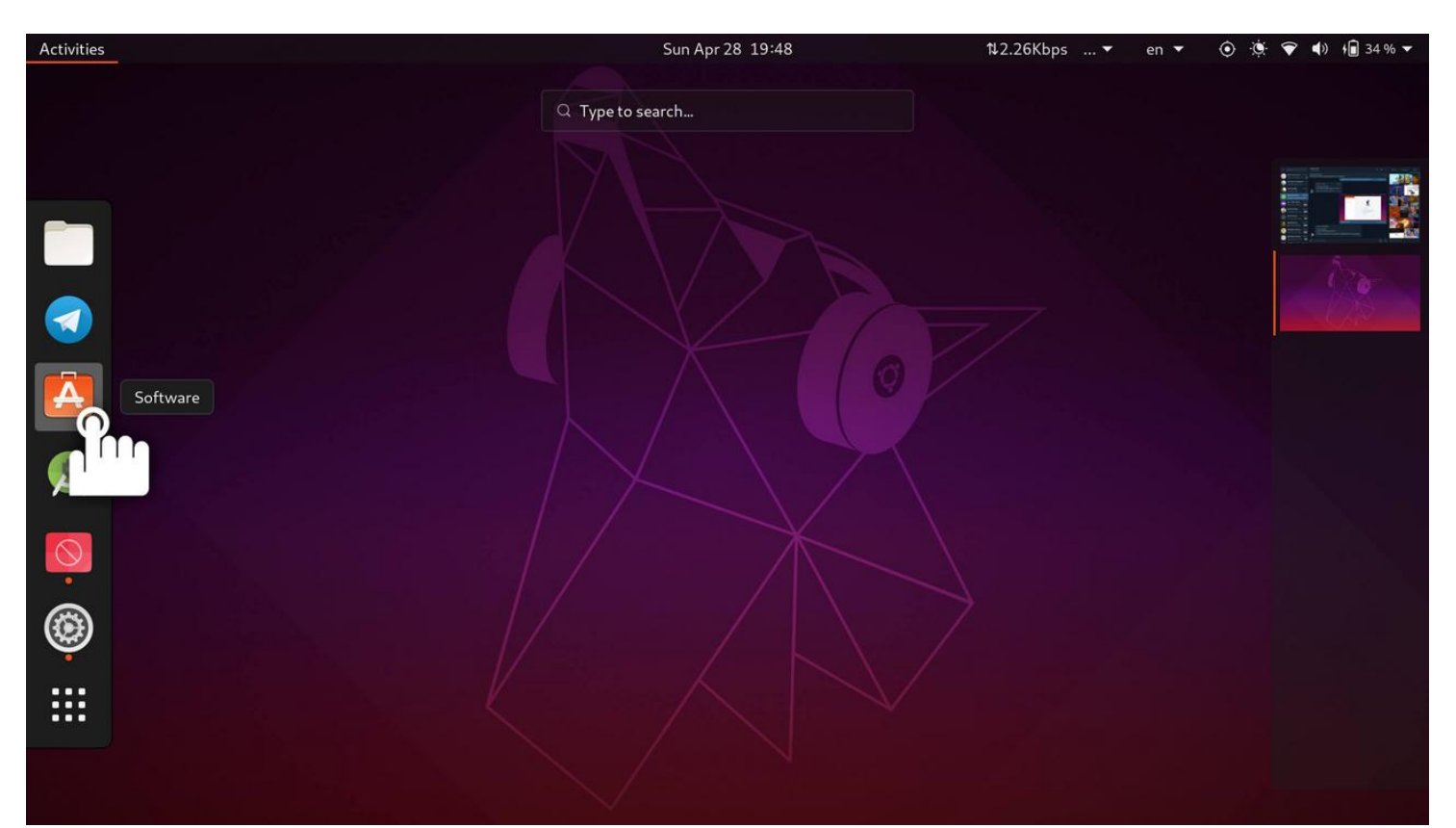

- 2. Cerca "pycharm"
- 3. Dalla lista, seleziona **PyCharm CE**

**Nota:** Sono disponibili varie versioni di PyCharm. Solo PyCharm Community Edition è open-source e gratuito, le altre edizioni sono destinate a un pubblico di sviluppatori professionali e richiedono l'acquisto di una licenza.

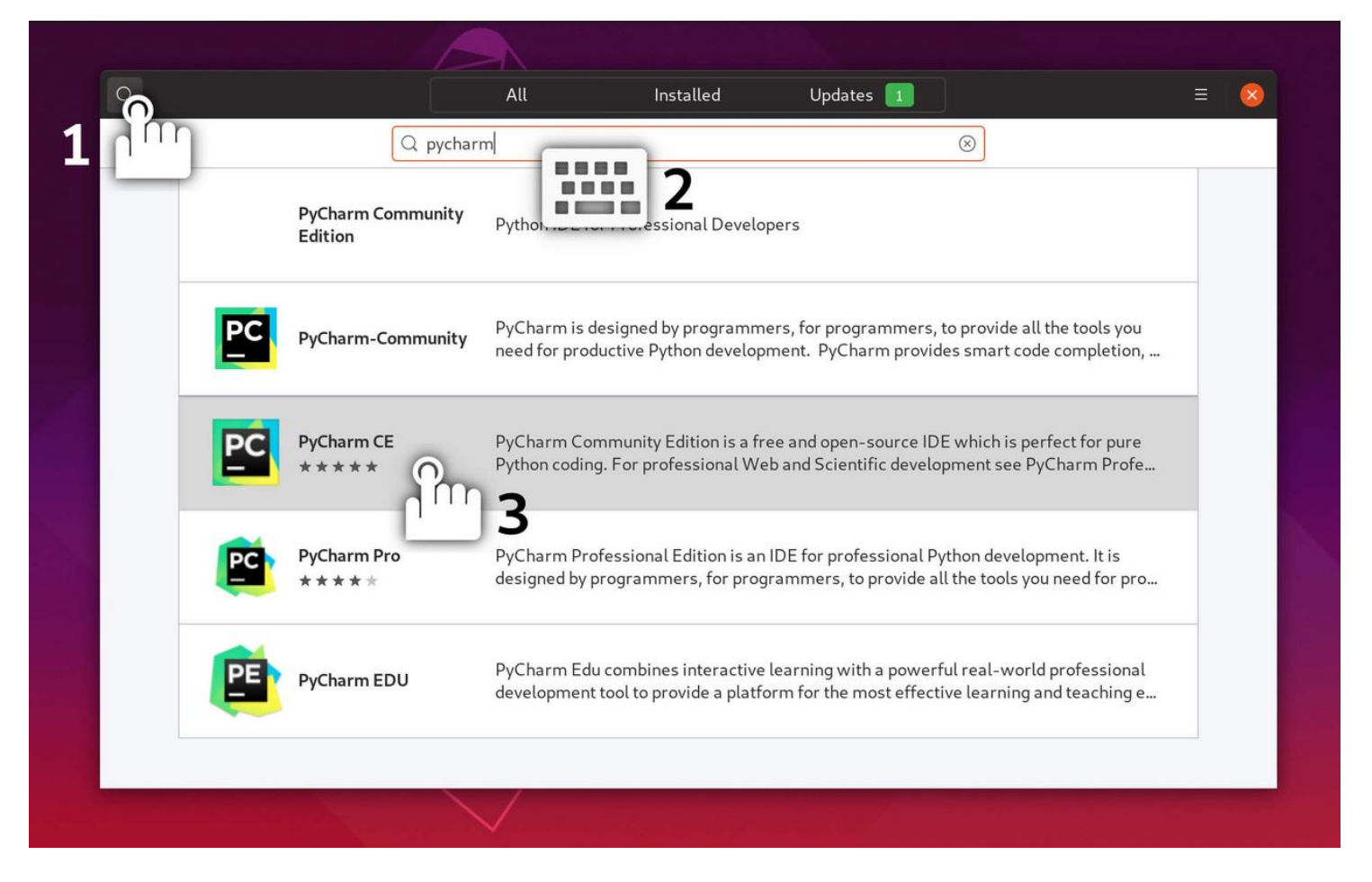

- 4. Premi il pulsante Installa
- 5. Prima di installare del software viene richiesta l'autenticazione. Fornisci i dati richiesti (normalmente la password) per procedere.

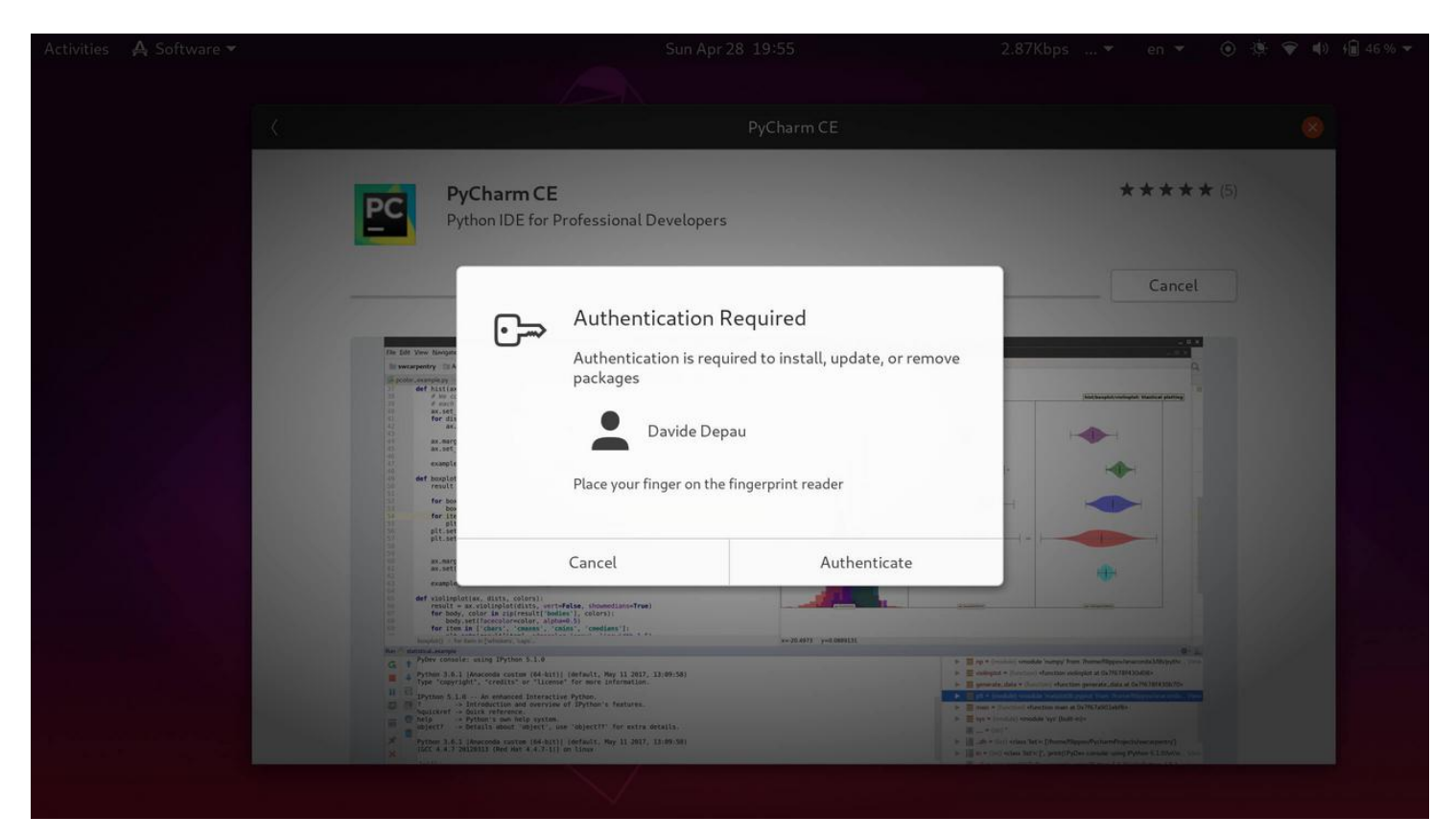

6. Fatto! Troverai ora PyCharm nella schermata Attività

| Activities          |          | Sun Apr 28 19:58 1.23Kbps 🔻 en 🔻 🧿 🔅                              | 💎 📣 t 🖬 49 % 🕶 |
|---------------------|----------|-------------------------------------------------------------------|----------------|
|                     |          |                                                                   |                |
| 1                   |          | Q pycharm 🛞                                                       |                |
|                     |          |                                                                   |                |
|                     |          |                                                                   |                |
|                     |          |                                                                   |                |
|                     |          |                                                                   |                |
|                     |          | PyCharm Co                                                        |                |
|                     |          | 1 3                                                               |                |
|                     | Filor    | iava error in DYCHARM brof //bome/denau                           |                |
|                     | Files    |                                                                   |                |
|                     |          | jetbrains-pycharm.desktop /home/depau/.local/share/applications   |                |
|                     |          |                                                                   |                |
|                     | Software | PyCharm Community Edition Python IDE for Professional Developers. |                |
|                     |          | 😰 PyCharm-Community The most intelligent Python IDE               |                |
|                     |          |                                                                   |                |
|                     |          | Pycharm Pro Python IDE for Professional Developers                |                |
|                     |          | 😰 PyCharm EDU                                                     |                |
| أحافظ فتسبخ والترار |          |                                                                   |                |
|                     | 👩 Web    | 5/2 Bing                                                          |                |
|                     |          | Gazala                                                            |                |
|                     |          |                                                                   |                |
|                     |          |                                                                   |                |
|                     |          |                                                                   |                |

### Tutte le distribuzioni GNU/Linux

Se hai un'altra distribuzione GNU/Linux, una versione di Ubuntu vecchia o dovessi avere problemi con l'installazione grafica, puoi comunque installarlo a mano.

- 1. Installa Snap per la tua distribuzione seguendo la relativa guida ufficiale: https://docs.snapcraft.io/installing-snapd/ (https://docs.snapcraft.io/installing-snapd/)
- 2. Installa PyCharm CE da Snapcraft eseguendo il seguente comando da terminale:

sudo snap install pycharm-community --classic

3. Fatto! Troverai ora PyCharm nel tuo menu dei programmi.

#### Windows

- 1. Visita il sito di JetBrains per scaricare il programma di installazione: https://www.jetbrains.com/pycharm/ (https://www.jetbrains.com/pycharm/)
- 2. Premi Download now, quindi nuovamente Download sotto la voce Community.

**Nota:** Sono disponibili varie versioni di PyCharm. Solo PyCharm Community Edition è open-source e gratuito, le altre edizioni sono destinate a un pubblico di sviluppatori professionali e richiedono l'acquisto di una licenza.

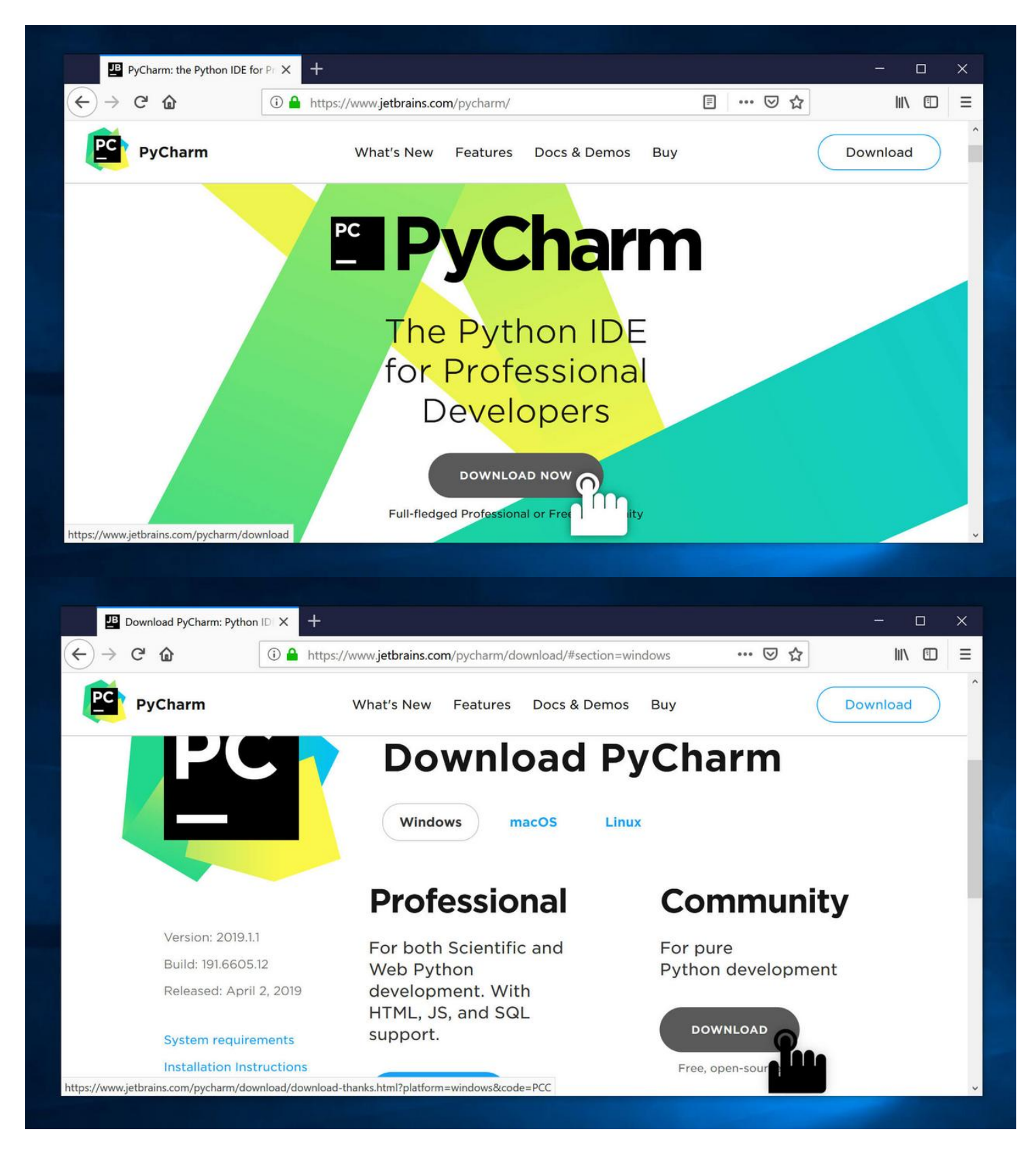

3. Una volta scaricato l'installer, aprilo per eseguire l'installazione

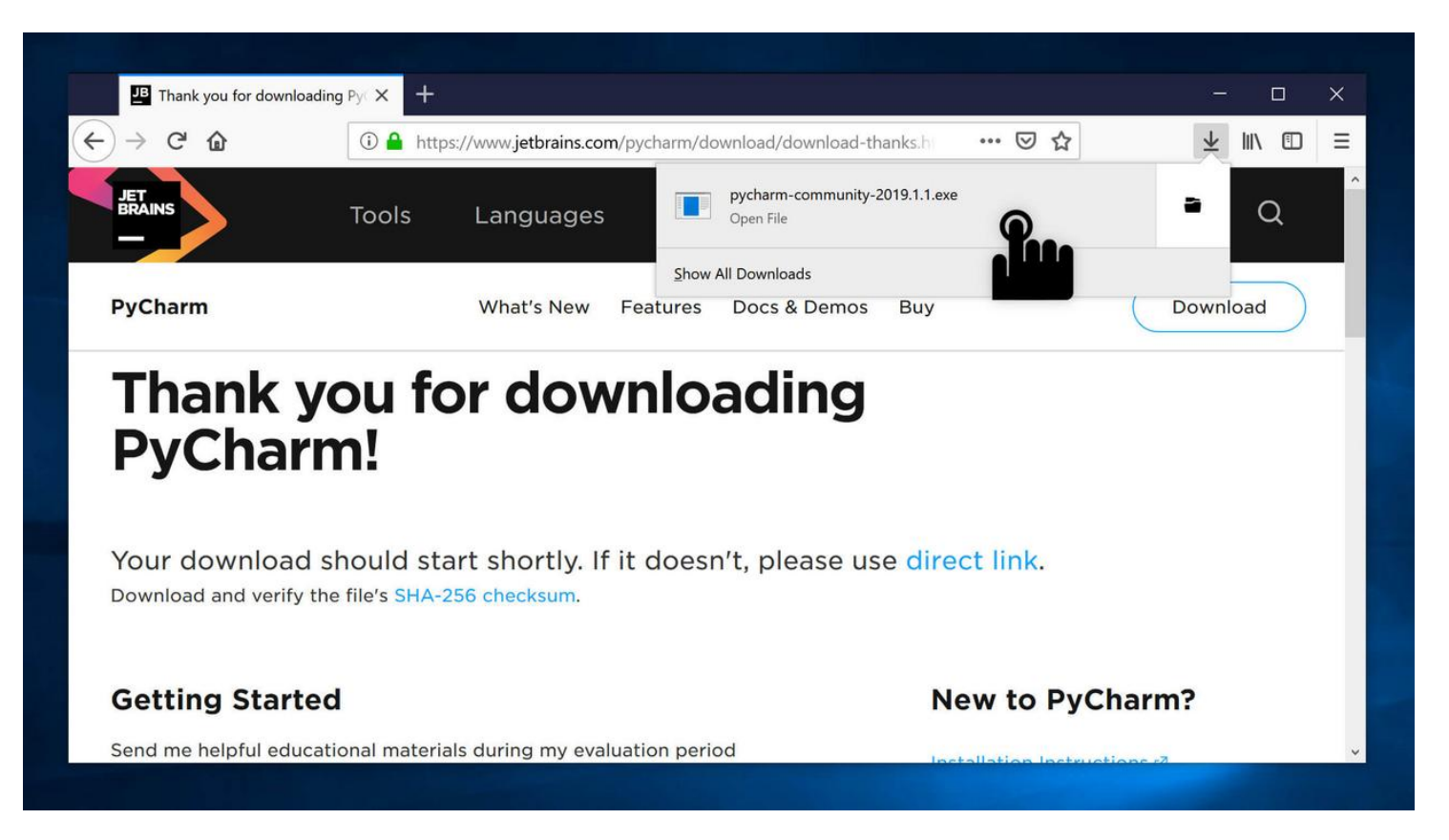

#### 4. Premi pure Next per procedere con l'installazione

| Tools         | Languages                                                                                           | Solutions                                                                                                    | Support                                                                                                    | St           |
|---------------|----------------------------------------------------------------------------------------------------|----------------------------------------------------------------------------------------------------|----------------------------------------------------------------------------------------------------|--------------|
| PyCharm<br>PC | Community Edition Setup<br>Wel<br>Edit<br>Setup<br>Comm<br>It is re<br>startin<br>systen<br>Click N | come to PyCharm<br>ion Setup<br>will guide you through the ins<br>unity Edition.<br>commended that you close al<br>g Setup. This will make it pos<br>n files without having to reboo<br>lext to continue. | Community<br>stallation of PyCharm<br>I other applications before<br>sible to update relevant<br>of your computer. |              |
| sho<br>the f  |                                                                                                    |                                                                                                    | Next > Cancel                                                                                                    | lin<br>ew to |

5. Le opzioni di installazione sono opzionali, consigliamo di attivarle tutte per maggiore praticità

|                                                  | nstallation Options<br>Configure your PyCharm Community | y Edition installation                                 |
|--------------------------------------------------|---------------------------------------------------------|--------------------------------------------------------|
| Create Desktop Shortcut                          | Update PATH<br>☑ Add Iaun                               | H variable (restart needed)<br>Inchers dir to the PATH |
| Update context menu<br>Add "Open Folder as Proje | ect"                                                    |                                                        |
| Create Associations                              |                                                         |                                                        |
|                                                  |                                                         |                                                        |
|                                                  | < Back                                                  | Next > Cance                                           |

6. Fatto! Troverai ora PyCharm sul desktop e nel menu Start

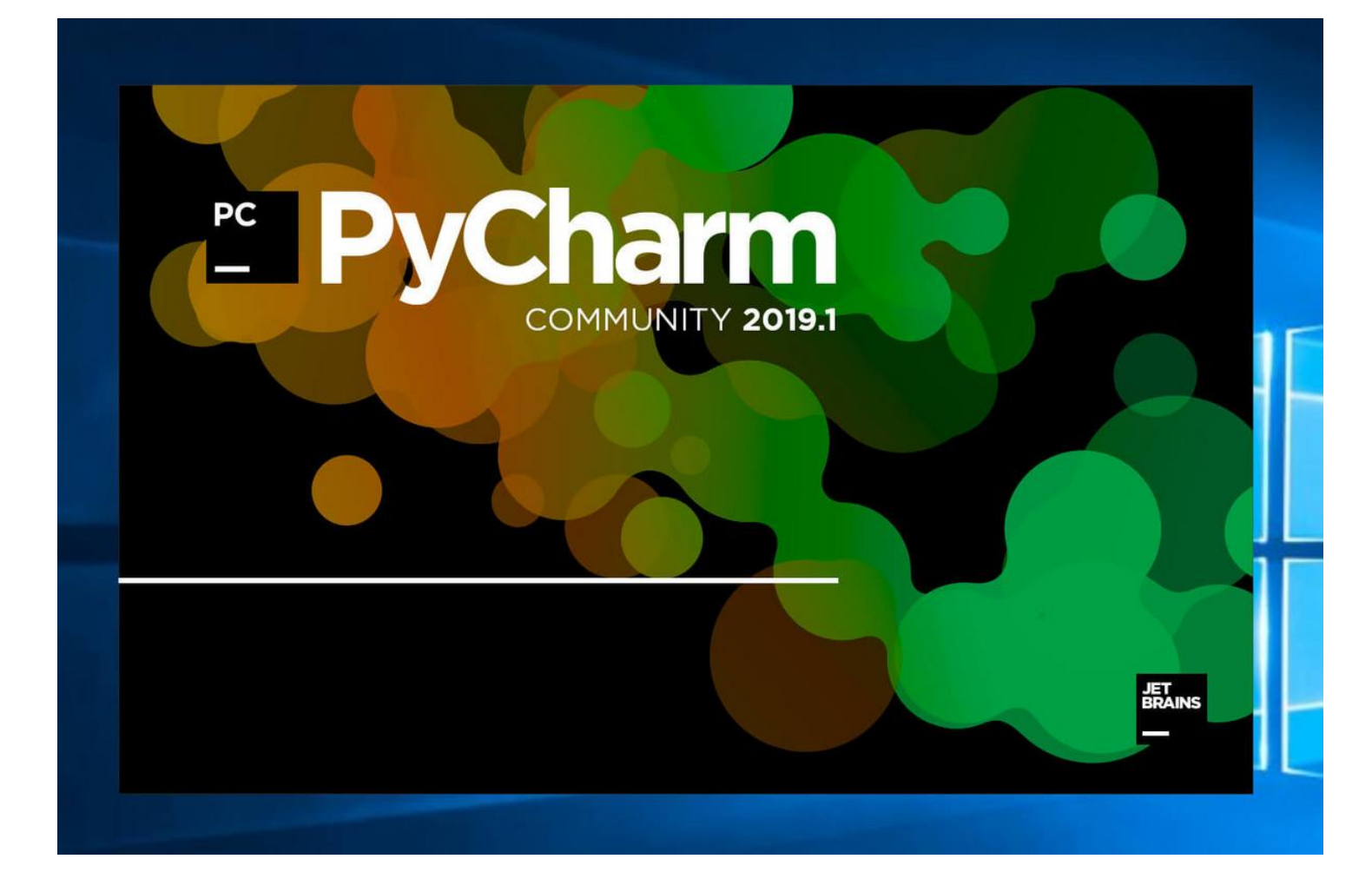

#### macOS

- 1. Visita il sito di JetBrains per scaricare il programma di installazione: https://www.jetbrains.com/pycharm/ (https://www.jetbrains.com/pycharm/)
- 2. Premi Download now

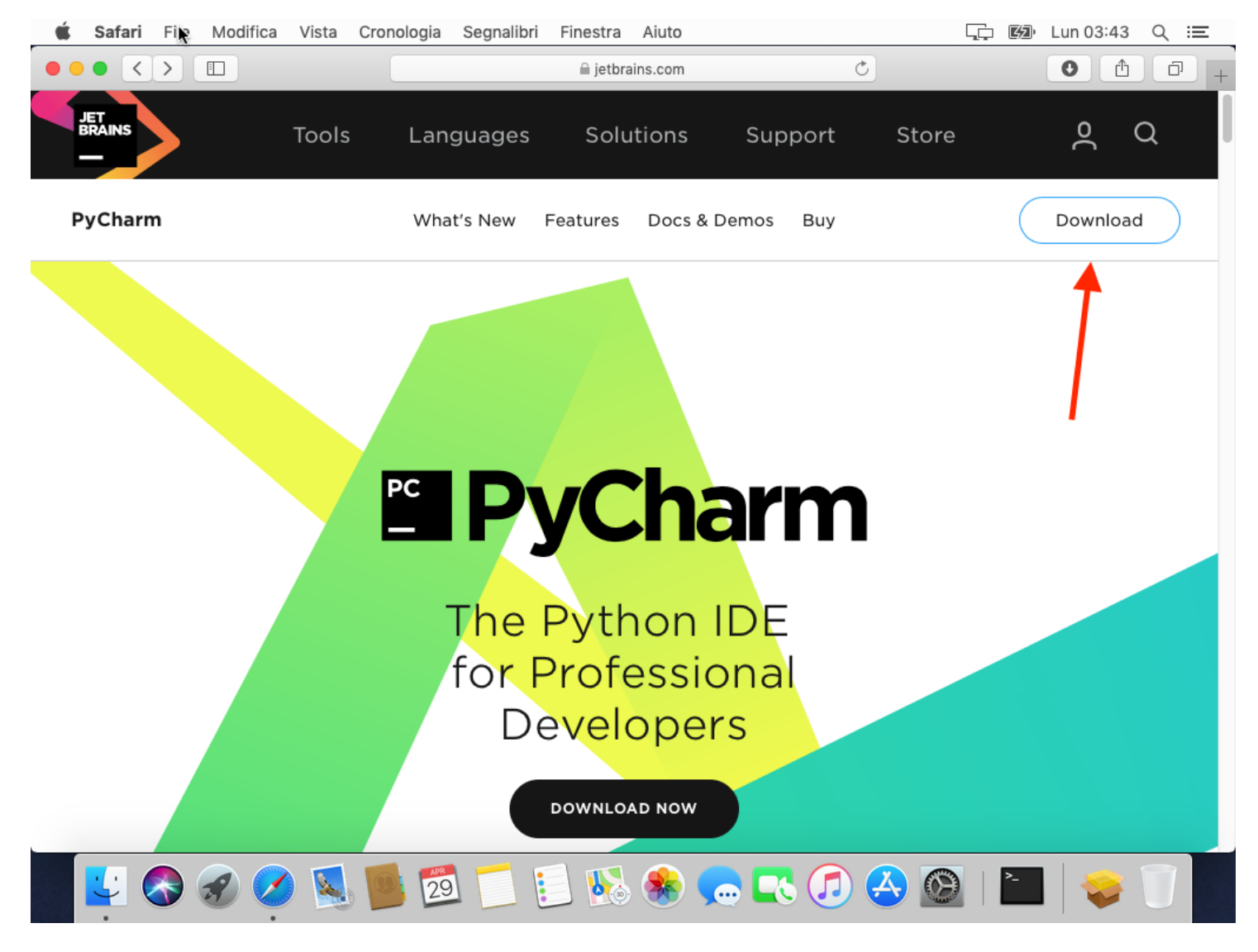

3. Premi Download sotto la voce Community.

**Nota:** Sono disponibili varie versioni di PyCharm. Solo PyCharm Community Edition è open-source e gratuito, le altre edizioni sono destinate a un pubblico di sviluppatori professionali e richiedono l'acquisto di una licenza.

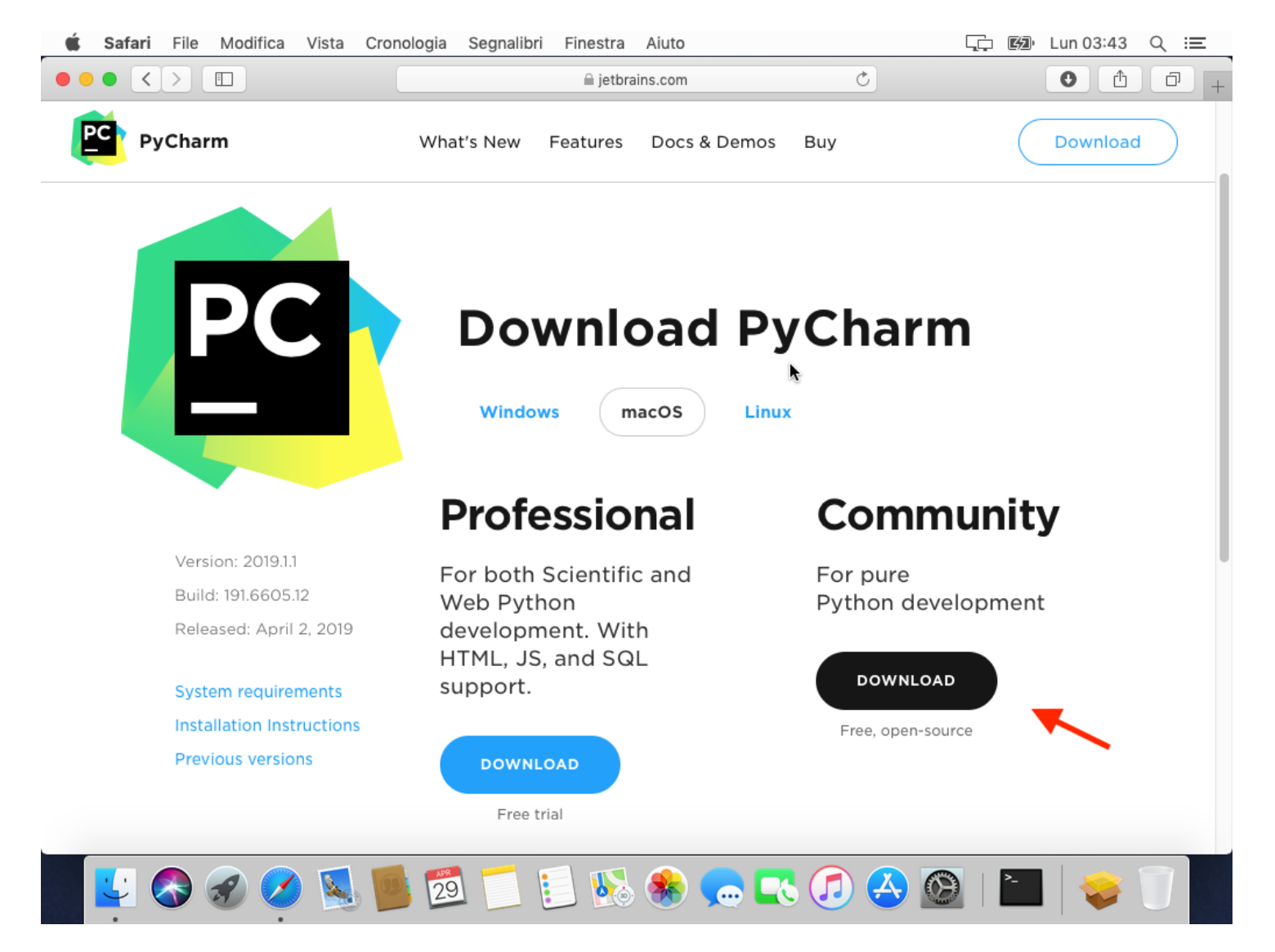

- 3. Apri il file DMG che hai scaricato.
- 4. Trascina l'icona di PyCharm CE dentro la cartella Applicazioni per installarlo.

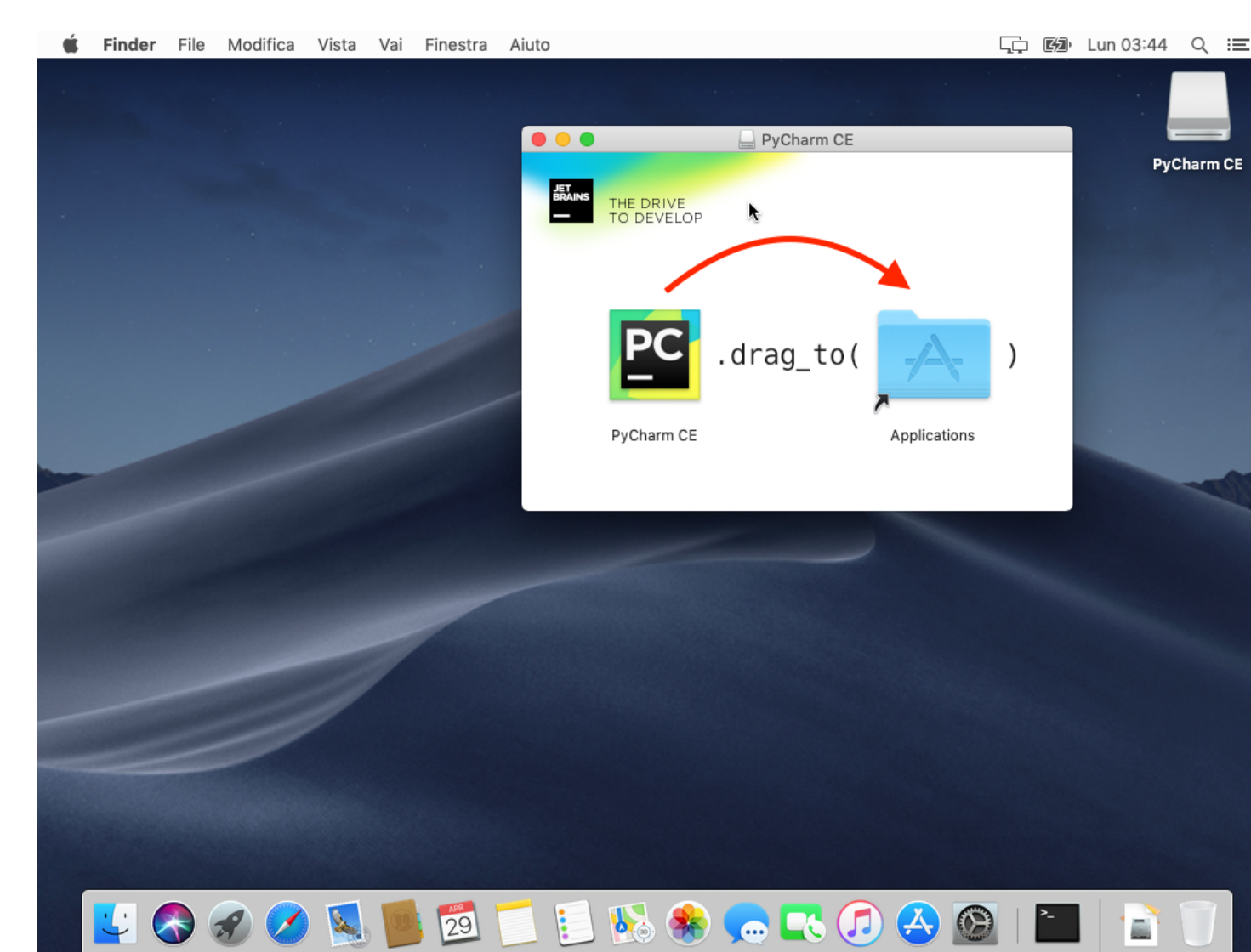

4. Fatto! Troverai PyCharm nelle tue applicazioni.

# Dopo l'installazione

Questa parte è uguale per tutti i sistemi operativi. Basta aprire PyCharm, al primo avvio appariranno le seguenti schermate.

#### Primo avvio

Importazione delle impostazioni
 Se è la prima volta che usi PyCharm, seleziona pure Do not import settings

Config or installation folder:

- Do not import settings
- 2. A questo punto dovrai decidere se, mentre scrivi codice, preferisci abbronzarti oppure no. Scegli pure il tema che più ti piace.

**Suggerimento**: Tra i plugin è disponibile un nuovo tema ufficiale *Dark Purple*, più leggero sugli occhi specialmente la sera.

È possibile installarlo nella schermata successiva. Si può sempre cambiare tema dalle impostazioni

×

#### **UI Themes** → Featured plugins

Set UI theme

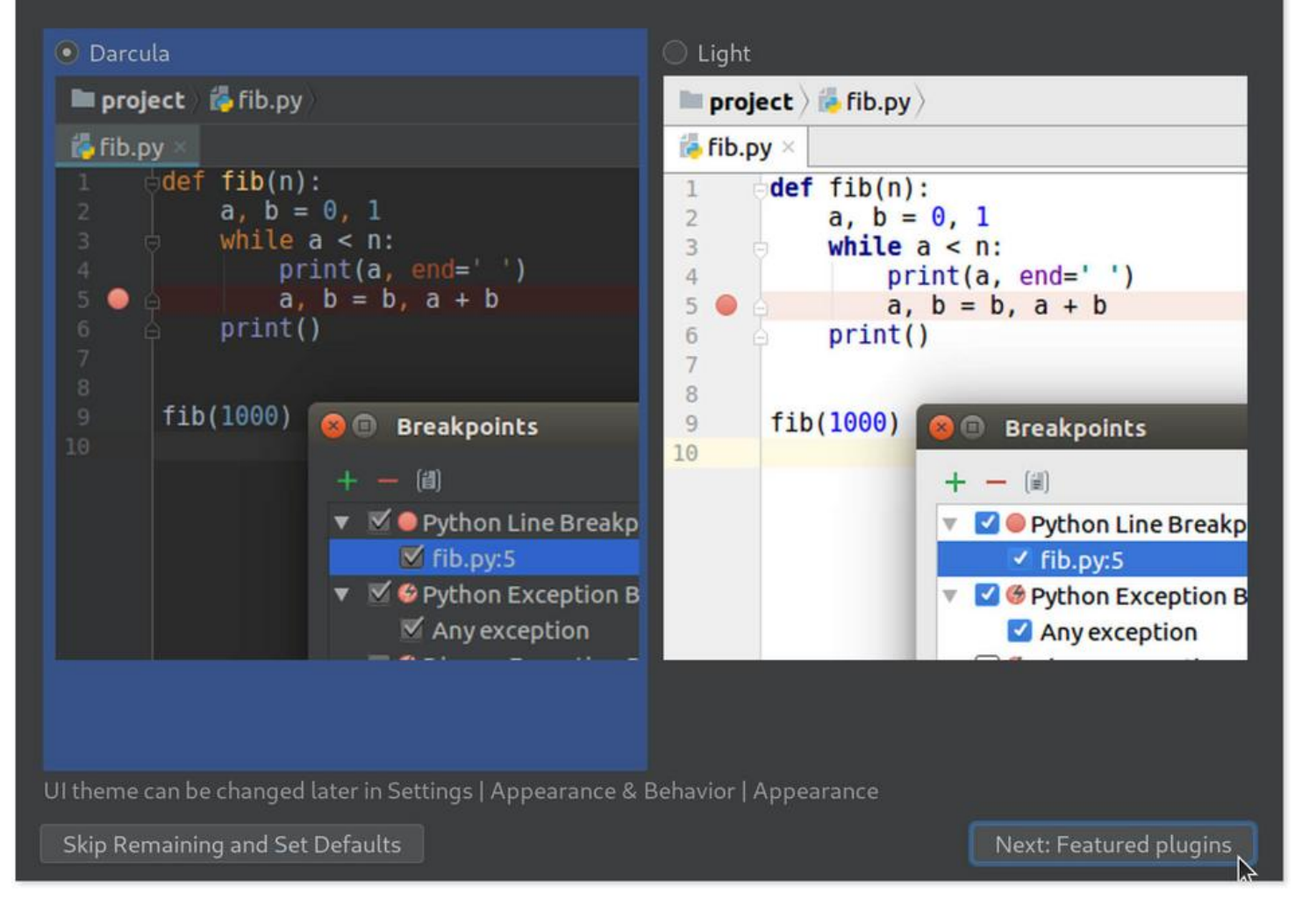

3. La prossima schermata proporrà alcuni plugin suggeriti. Markdown è sicuramente molto utile per scrivere la documentazione per il proprio codice.

|                                                  | Customize PyCharm                        | 8                       |
|--------------------------------------------------|------------------------------------------|-------------------------|
| UI Themes → <b>Featured plugins</b>              |                                          |                         |
| Download featured plugins                        |                                          |                         |
| We have a few plugins in our repository          | y that most users like to download. Perh | aps, you need them too? |
| IdeaVim                                          | Markdown                                 | BashSupport             |
|                                                  | Custom Languages                         |                         |
| Emulates Vim editor                              | Markdown language support                | Bash language support   |
|                                                  |                                          |                         |
| A Recommended only if you are familiar with Vim. |                                          |                         |
| Install and Enable                               | Install 🕥                                | Install                 |
| R Language Support                               |                                          | 1                       |
| R language support                               |                                          |                         |
|                                                  |                                          |                         |
| Install                                          |                                          |                         |
| New plugins can also be downloaded in            | n Settings   Plugins                     |                         |
| Skip Remaining and Set Defaults                  | Back to UI Themes                        | Start using PyCharm     |

4. Se hai già pronto un caffè dovresti fare in tempo a berlo, PyCharm si avvierà

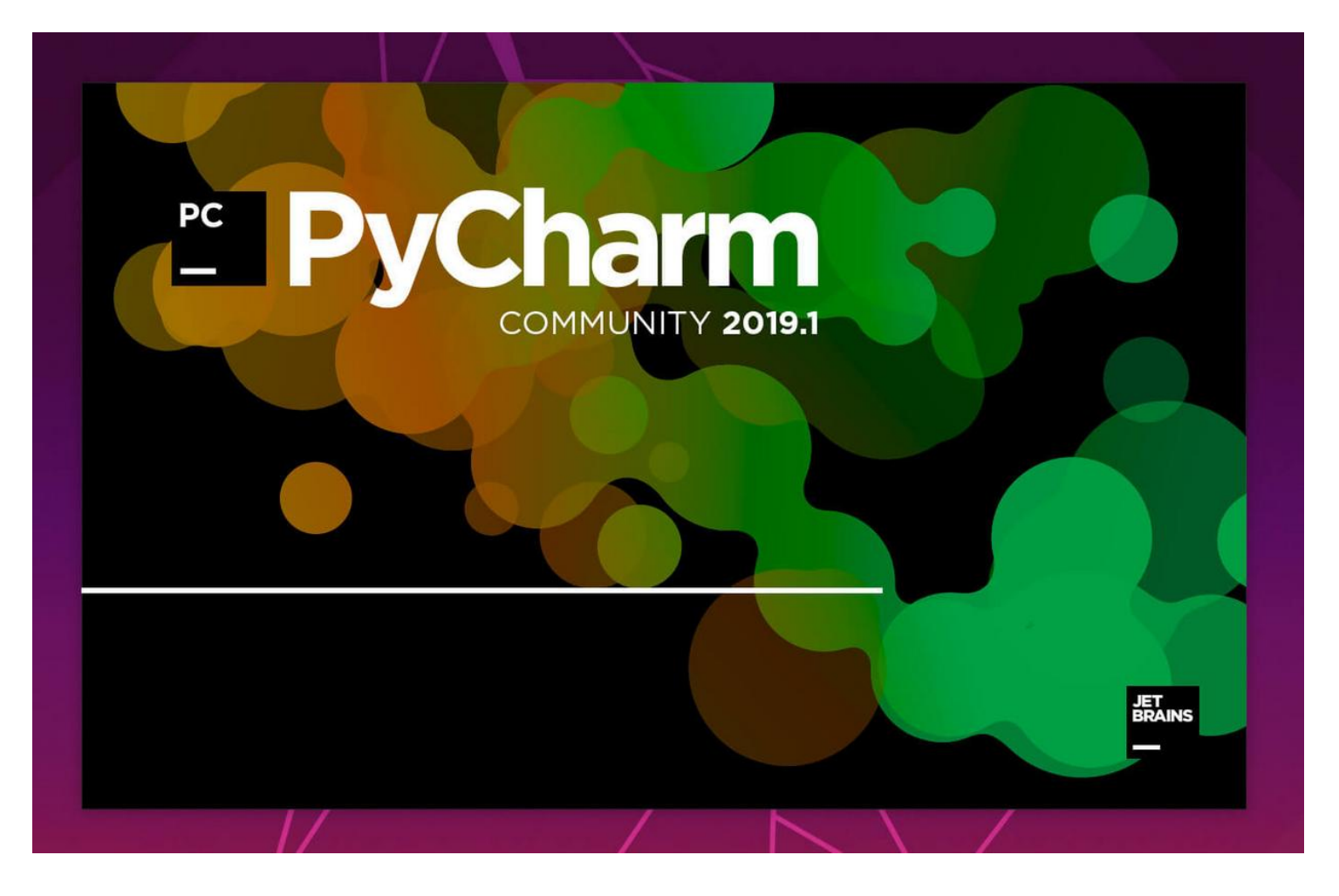

## Nuovo progetto

Al primo avvio verrà proposto di creare un nuovo progetto. È comunque sempre possibile creare uno nuovo dal menu *File*.

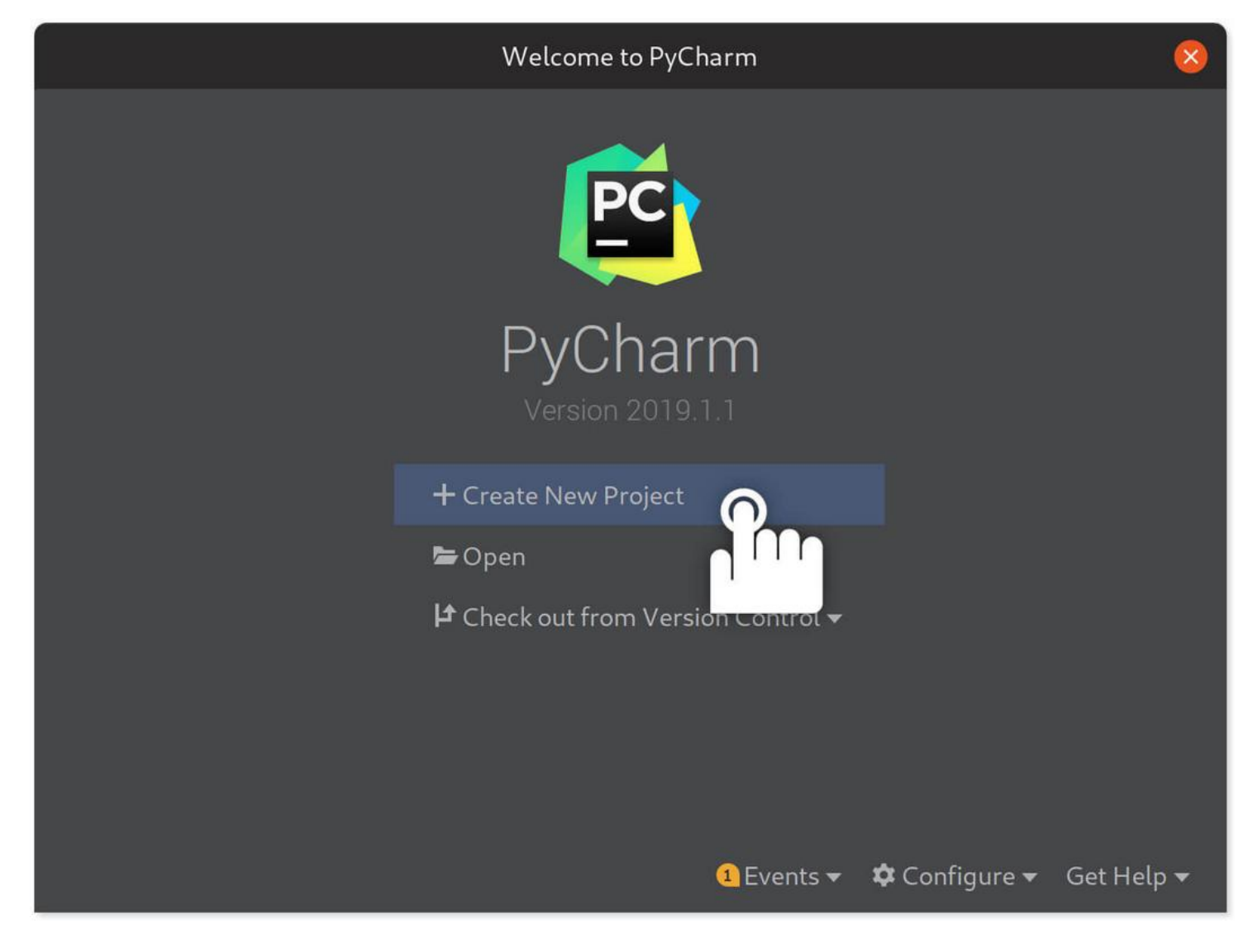

- 1. Crea pure un nuovo progetto
- 2. Dagli un bel nome, non essere noioso come me

Puoi lasciare la sezione *Project Interpreter* con i parametri predefiniti. Di default viene creato un nuovo *virtualenv* Python, un ambiente isolato relativo al proprio progetto dove possono essere installate le librerie senza installarle globalmente. Più informazioni: Ny sudo pip is bad (https://stackoverflow.com/questions/55387879/installingpip-in-usr-bin-instead-of-usr-local-bin/55388092)

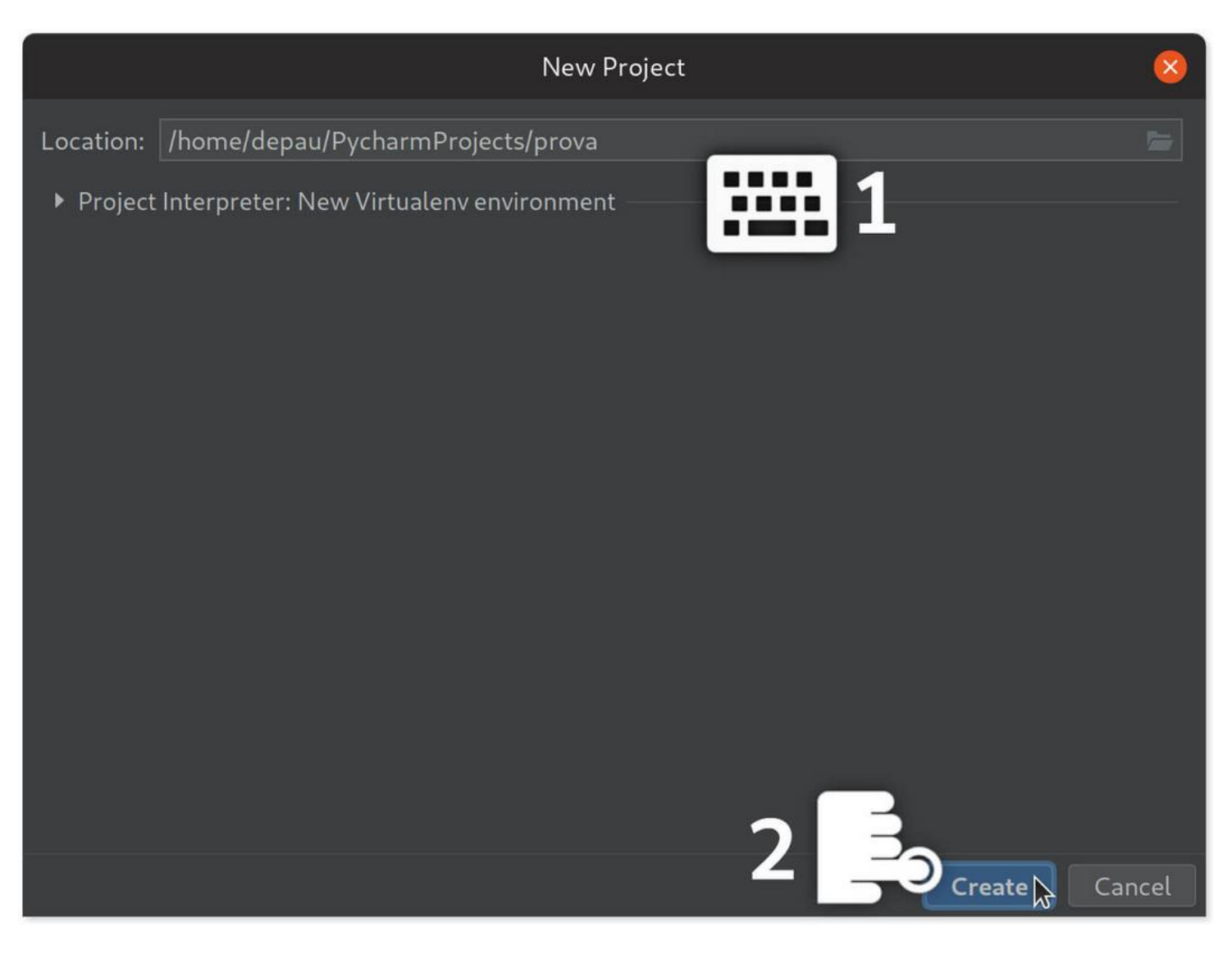

3. Fatto! Il progetto è creato.

Ciononostante, PyCharm richiede qualche minuto per procedere all'indicizzazione del progetto e dei moduli Python installati.

Potete già scrivere del codice, ma PyCharm non sarà in grado di darvi alcun suggerimento finché non avrà terminato.

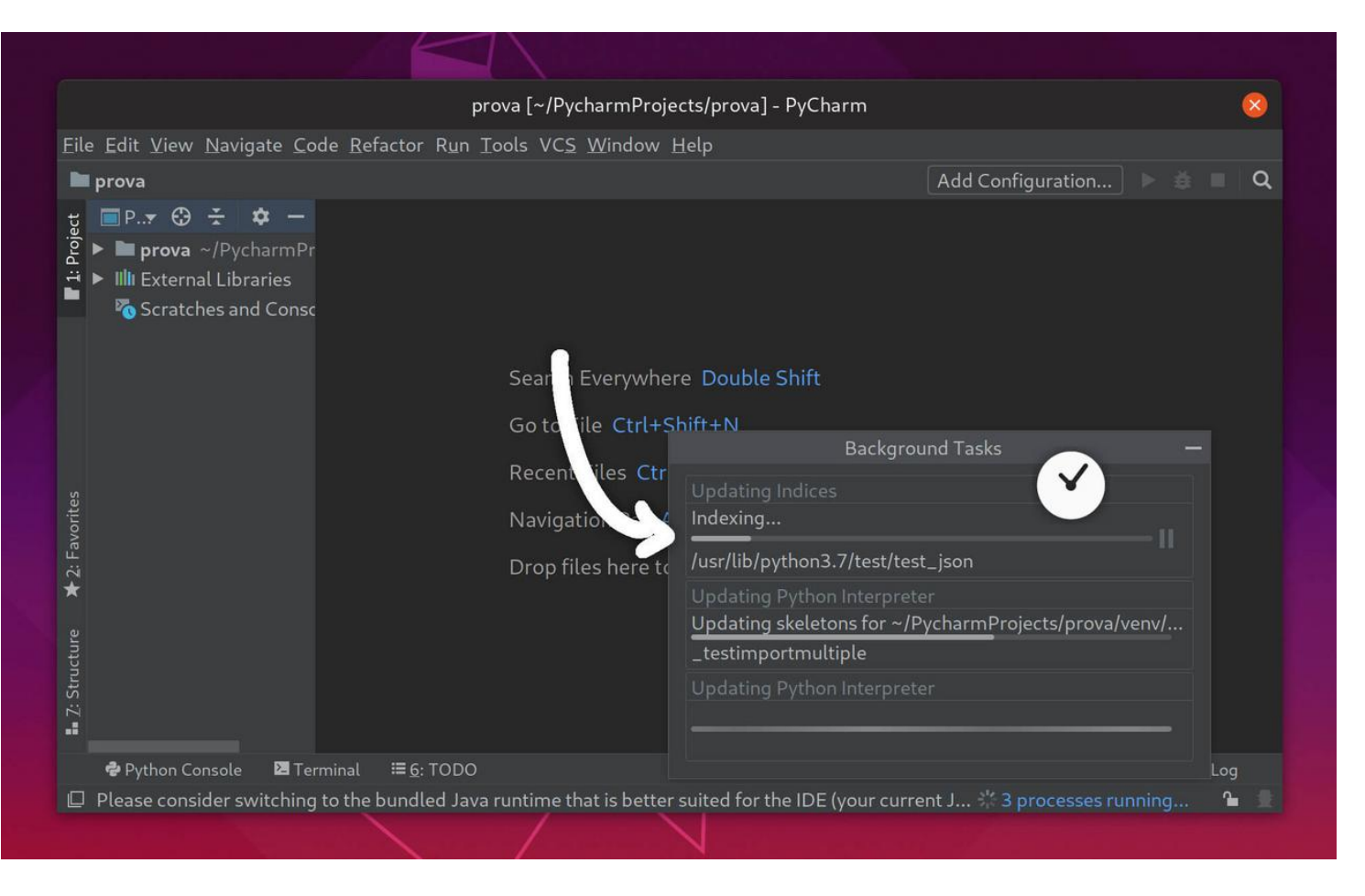

4. Appena ha finito, crea un nuovo file: clicca col destro sulla cartella del progetto; seleziona New, File

|                                                                                                    |                                                         | orova [~/PycharmPi                        | ojects/prova] - PyCha                                                             | arm |                |
|----------------------------------------------------------------------------------------------------|---------------------------------------------------------|-------------------------------------------|-----------------------------------------------------------------------------------|-----|----------------|
| -<br>ile Edit View Navig                                                                                                    | New                                                     |                                           | 🛔 File                                                                            | 0   |                |
| ਾ<br>prova<br>ਯੂ                                                                                                    | X Cu <u>t</u><br>■ <u>C</u> opy<br>Copy Path            | Ctrl+X<br>Ctrl+C<br>Ctrl+Shift+C          | <ul> <li>New Scratch File</li> <li>Directory</li> <li>Python Package</li> </ul>   |     | ration 🕨 🇯 🔳 🔍 |
| Prova of Pych<br>Prova of Pych<br>Pych<br>Pych<br>Pych | Copy Relative Path                                      | Ctrl+Alt+Shift+C<br>Ctrl+V<br>Alt+Shift+7 | <ul> <li>♣ Python File</li> <li>♣ HTML File</li> <li>♣ Resource Bundle</li> </ul> |     |                |
| ko Scrato                                                                                                    | Find in <u>P</u> ath<br>Replace in Path<br>Inspect Code | Ctrl+Shift+F<br>Ctrl+Shift+R              | nere Double Shift<br>+Shift+N                                                     |     |                |
|                                                                                                    | Refactor<br>Clean Python Compil                         | ► ed Files                                | trl+E                                                                             |     |                |
| -avorites                                                                                                    | Add to F <u>a</u> vorites<br>Show Image Thumbr          | ►<br>hails Ctrl+Shift+T                   | Alt+Home                                                                          |     |                |
| ★2                                                                                                    | <u>R</u> eformat Code<br>Optimize Imports               | Ctrl+Alt+L<br>Ctrl+Alt+O                  | to open                                                                           |     |                |
| tructure                                                                                                    | Show in Files<br>Dpen in Terminal                       |                                           |                                                                                   |     |                |
|                                                                                                    | Local <u>H</u> istory<br>Synchronize 'prova'            | *                                         |                                                                                   |     |                |
| 🕏 Python Console                                                                                                    | Directory Path                                          | Ctrl+Alt+Shift+2                          |                                                                                   |     | C Event Log    |
| 🛛 Create new file                                                                                                    | Compare With                                            | Ctrl+D                                    |                                                                                   |     | <b>1</b>       |

5. Butta giù qualche riga di codice. Oppure copia e incolla questo meraviglioso hello world:

```
#!/usr/bin/env python3
```

if \_\_name\_\_ == "\_\_main\_\_":
 print("Hello POuL!")

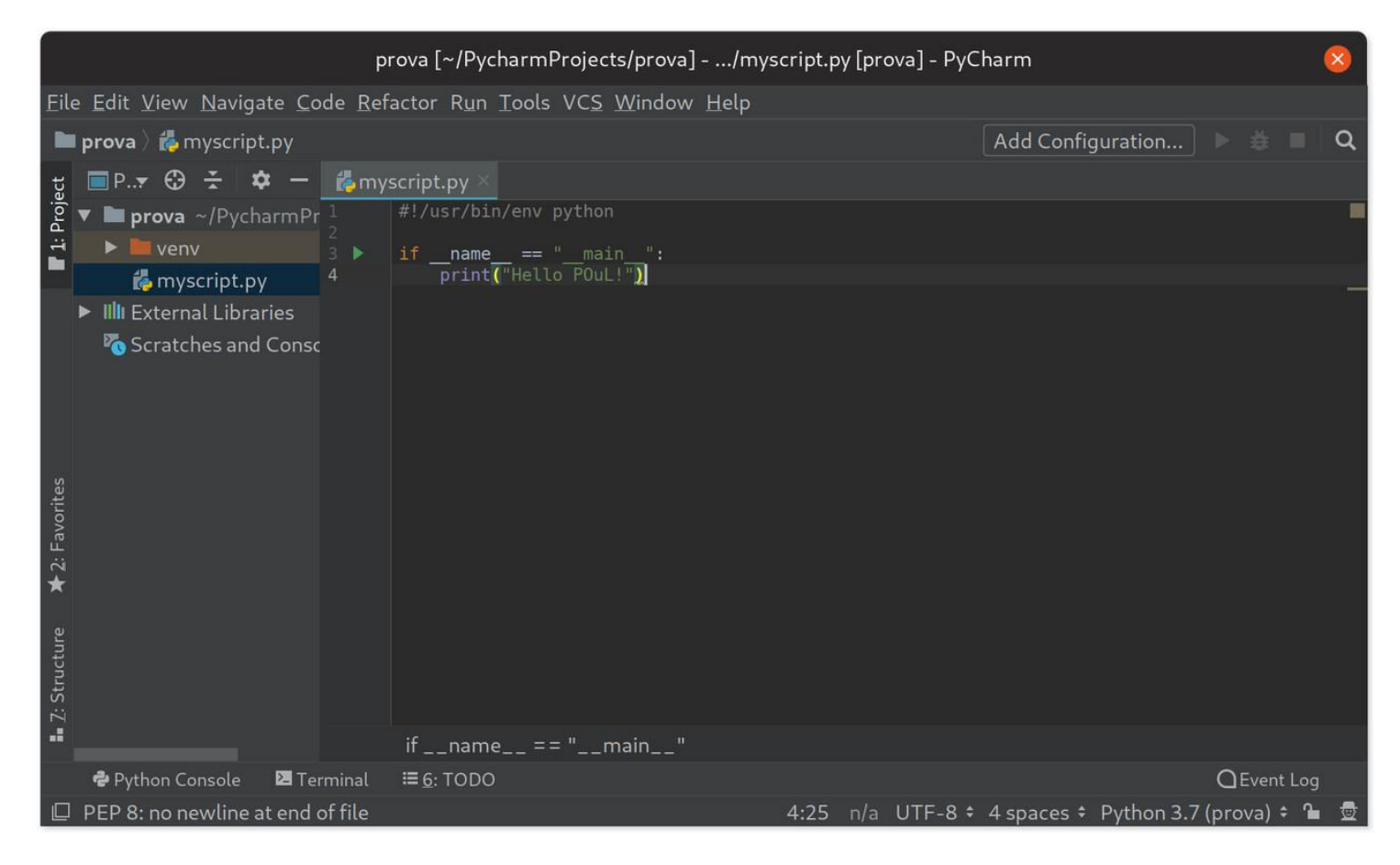

6. Noterai che di fianco a if \_\_name\_\_ == "\_\_main\_\_": è apparso un tastino ▶. Cliccalo per eseguire il programma.

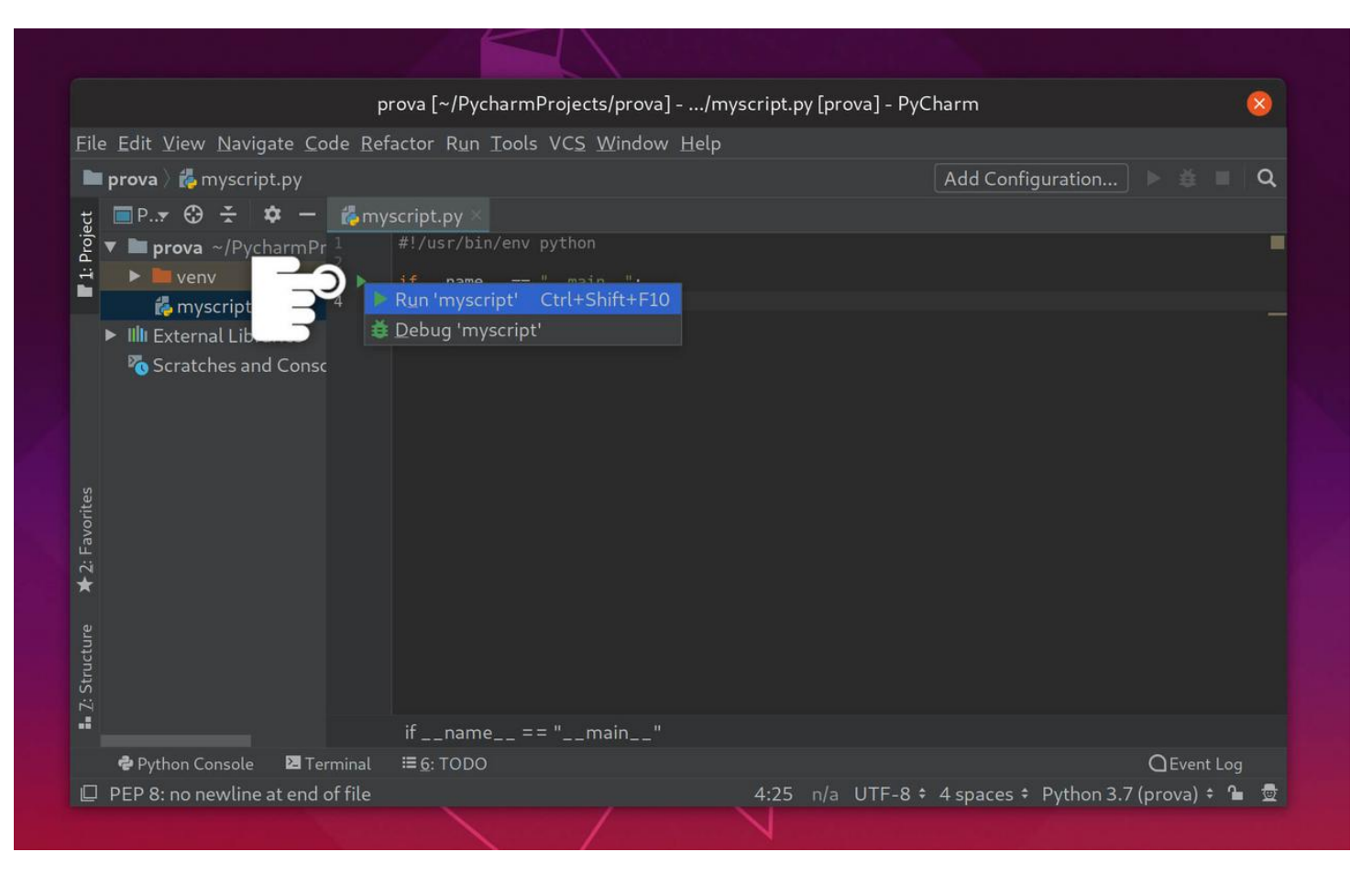

#### 7. Ecco qua, l'output appare nella console in basso

|                           |                                                   | р               | rova [~/Pyo              | charmProjects/                     | prova]/mysc        | ript.py [p | orova] - PyCł | arm               |         |         | 8   |
|---------------------------|---------------------------------------------------|-----------------|--------------------------|------------------------------------|--------------------|------------|---------------|-------------------|---------|---------|-----|
| <u>Eile</u> Edit <u>N</u> | <u>v</u> iew <u>N</u> avigate <u>C</u> o          | ode <u>R</u> ef | actor R <u>u</u> n       | <u>T</u> ools VC <u>S</u> <u>W</u> | índow <u>H</u> elp |            |               |                   |         |         |     |
| 🖿 prova                   | ե myscript.py                                     |                 |                          |                                    |                    |            |               | 📦 myscript        | -       |         | Q   |
| ថ្ល 🔲 P <del>.</del>      | • 🕀 😤 🗢 –                                         | 🦾 my            | script.py $	imes$        |                                    |                    |            |               |                   |         |         |     |
| Transference 🕈 🗖          | <b>rova</b> ~/PycharmPr                           |                 | #!/usr/bi                | n/env python                       |                    |            |               |                   |         |         |     |
|                           | venv                                              |                 | ifname                   | main                               | · :                |            |               |                   |         |         |     |
| Ĩ.                        | myscript.py                                       | 4               | princ                    | ( HELLO FULL!                      | 1                  |            |               |                   |         |         |     |
| ► IIII E:                 | xternal Libraries                                 |                 |                          |                                    |                    |            |               |                   |         |         |     |
| vorites                   |                                                   |                 |                          |                                    |                    |            |               |                   |         |         |     |
| 2: Fa                     |                                                   |                 | ifnam                    | e == "ma                           | in"                |            |               |                   |         |         |     |
| ★ Run:                    | 🏟 myscript 🛛                                      |                 |                          |                                    |                    |            |               |                   |         |         | ¢ – |
| T: Structure              | /home/depau/Pyo<br>Hello POuL!<br>Process finisho | charmPro        | ojects/prov<br>exit code | va/venv/bin/py                     | thon /home/depa    | u/Pycharm  | mProjects/pr  | ova/myscript.py   |         |         |     |
| 🕏 Pyth                    | non Console 🛛 🗷 Te                                | rminal          | ▶ <u>4</u> : Run         | ≣ <u>6</u> : TODO                  |                    |            |               |                   | С       | Event L | og  |
|                           |                                                   |                 |                          |                                    | 11 chars           | 2:1 n/a    | a UTF-8 🕈     | 4 spaces 🗧 Python | 3.7 (pr | ova) 🗧  | Դ 👲 |

Se usi il terminale integrato, PyCharm attiverà per te il virtualenv. Per attivare il virtualenv al di fuori di PyCharm, basta eseguire nella cartella del progetto

source venv/bin/activate # Linux, macOS
venv\scripts\activate # Windows

Maggiori info: link (https://packaging.python.org/tutorials/installing-packages/#creating-virtual-environments)

#### Gestione dei virtualenv

**Nota:** Nella maggior parte dei casi non avrai necessità di seguire le seguenti istruzioni, perciò non lasciarti intimidire dal procedimento effettivamente poco intuitivo.

Se vuoi scoprire di più sui virtualenv trovi tante informazioni nelle guide di Python (link (https://packaging.python.org/tutorials/installing-packages/#creating-virtual-environments)): sono molto utili per evitare conflitti tra progetti man mano che si rende necessario l'utilizzo di moduli esterni.

Per vari motivi è possibile che il virtualenv si corrompa, venga cancellato (per colpa tua, tendenzialmente), o che non sia mai esistito (può succedere quando importi un progetto esterno).

È sempre possibile selezionare un virtualenv esistente o crearne uno nuovo dalle impostazioni del progetto.

- prova [~/PycharmProjects/prova] .../myscript.py [prova] PyCharm Eile Edit View Navigate Code Refactor Run Tools VCS Window Help New Project... New... New Scratch File Ctrl+Alt+Shift+Insert bin/env python 늘 <u>O</u>pen... me == " main
  nt("Hello POuL!") **Close Project** 🔑 Settings... Other Settings ۲ Settings Repository... Save All Ctrl+Alt+Y G Synchronize 🖶 Print... Add to Favorites :≣<u>6</u>: TODO CEvent Log **File Encoding** 4:25 n/a UTF-8 🕈 4 spaces 🕈 Python 3.7 (prova) 🗘 🚡
- 1. Apri le impostazioni

- 2. Naviga nelle impostazioni del progetto dalla barra a sinistra, quindi Python Interpreter
- Poco intuitivamente, clicca la rotellina in alto a destra.
   Se in precedenza avevi impostato altri virtualenv, dovresti poterli selezionare direttamente dal menu a tendina.

|                                     |                                        | Settings                              |                    | 8        |
|-------------------------------------|----------------------------------------|---------------------------------------|--------------------|----------|
|                                     | Project: prova > Project Interpreter   |                                       |                    |          |
| Appearance & Behavior               | Project Interpreter: 😵 [invalid] Pytho | on 3.7 (prova) ~/PycharmProjects/prov | va/venv/bin/python |          |
| Appearance                          |                                        |                                       |                    | Add      |
| Menus and Toolbars                  | Package                                | Version                               | Latest version     | Show All |
| <ul> <li>System Settings</li> </ul> |                                        |                                       |                    |          |
| File Colors                         |                                        |                                       |                    |          |
| Scopes                              |                                        |                                       |                    |          |
| Notifications                       |                                        |                                       |                    | ø        |
| Quick Lists                         |                                        |                                       |                    |          |
| Keymap                              |                                        |                                       |                    |          |
| ► Editor                            |                                        | Nothing to chow                       |                    |          |
| Plugins                             |                                        | Nothing to show                       |                    |          |
| Version Control                     |                                        |                                       |                    |          |
| Project: prova                      |                                        |                                       |                    |          |
|                                     |                                        |                                       |                    |          |
| Project Structure                   |                                        |                                       |                    |          |
| Build, Execution, Deployment        |                                        |                                       |                    |          |
| Languages & Frameworks              |                                        |                                       |                    |          |
| ► Tools                             |                                        |                                       |                    |          |
|                                     |                                        |                                       |                    |          |
|                                     |                                        |                                       |                    |          |
|                                     |                                        |                                       |                    |          |
|                                     |                                        |                                       |                    |          |
|                                     |                                        |                                       |                    |          |

4. Clicca Add, quindi scegli se creare un virtualenv nuovo o usarne uno esistente.

|                          |                                                                                          | Add Python Interpreter                 | 8 |
|--------------------------|------------------------------------------------------------------------------------------|----------------------------------------|---|
| 📌 Virtualenv Environment | New environment                                                                          |                                        |   |
| 🔾 Conda Environment      | Location:                                                                                | /home/depau/PycharmProjects/prova/venv |   |
| 🍓 System Interpreter     | Base interpreter:                                                                        | /usr/bin/python3.7                     |   |
| 🎝 Pipenv Environment     | <ul> <li>Inherit global s</li> <li>Make available</li> <li>Existing environme</li> </ul> | ite-packages<br>to all projects<br>nt  |   |
|                          | o interpreter>                                                                           |                                        |   |
|                          | 🗌 Make available                                                                         | to all projects                        |   |
|                          |                                                                                          |                                        |   |